iPhoneでメッセージデータを復元する

#### 1

ホーム画面で 🛆 (ドライブ)

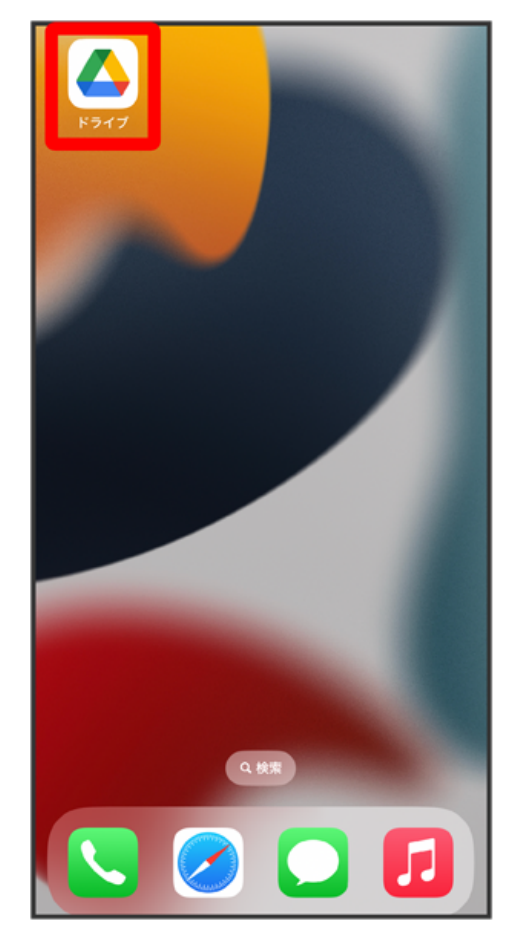

・「Google ドライブ」のアイコンをクリックします。

バックアップファイル

| =               | ドライブ内を検索                            |                  | <b>(3)</b> |
|-----------------|-------------------------------------|------------------|------------|
|                 | マイドライブ                              | パソコ              | עו         |
| 名前个             |                                     |                  |            |
|                 | PlusMessage.backu<br>更新: XXXX年X月XX日 | qu               |            |
|                 |                                     |                  |            |
|                 |                                     |                  |            |
|                 |                                     |                  |            |
|                 |                                     |                  |            |
|                 |                                     |                  |            |
|                 |                                     |                  | •          |
| <b>لو</b><br>بر | <b>) ☆</b><br>ム スター付き               | <b>2)</b><br>共有中 | ファイル       |

・「PlusMessage.backup」の右にある「 ••• 」をクリックします。

#### 「アプリで開く」

|     | ■ ドライブ内を検索         |      |  |
|-----|--------------------|------|--|
|     | マイドライブ             | パソコン |  |
| 名前  | <b>↑</b>           |      |  |
|     | PlusMessage.backup |      |  |
| å   | 共有                 |      |  |
| ත්  | アクセス管理             |      |  |
| ☆   | スターを追加             |      |  |
| $\$ | オフラインで使用可能にする      |      |  |
| Θ   | リンクをコピー            |      |  |
| ہ   | コピーを送信             |      |  |
| ¢   | アプリで開く             |      |  |
| 0   | 名前を変更              |      |  |
| ₽   | 移動                 |      |  |
|     |                    |      |  |

#### (+メッセージ)

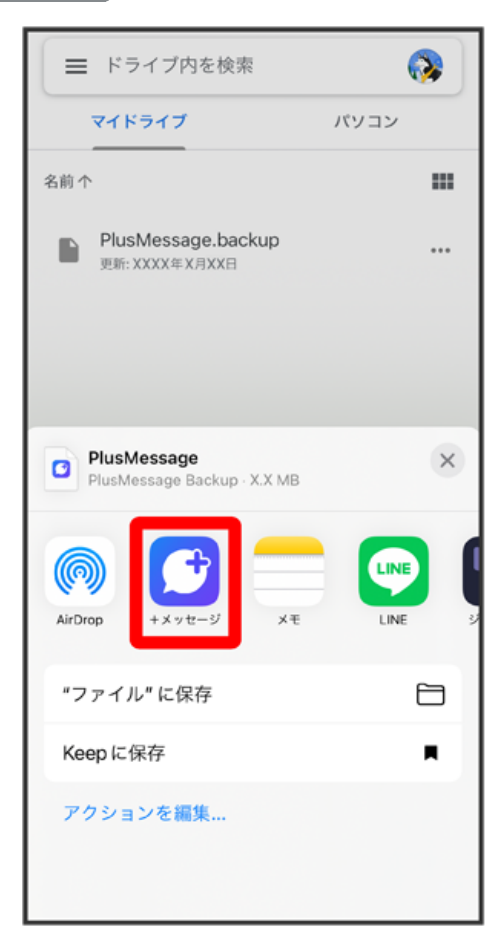

#### 復元を開始

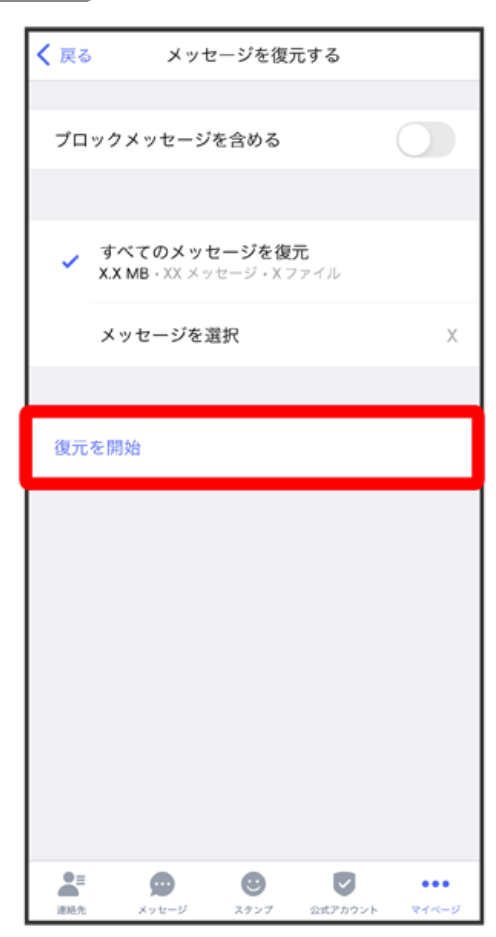

# 6

## (閉じる)

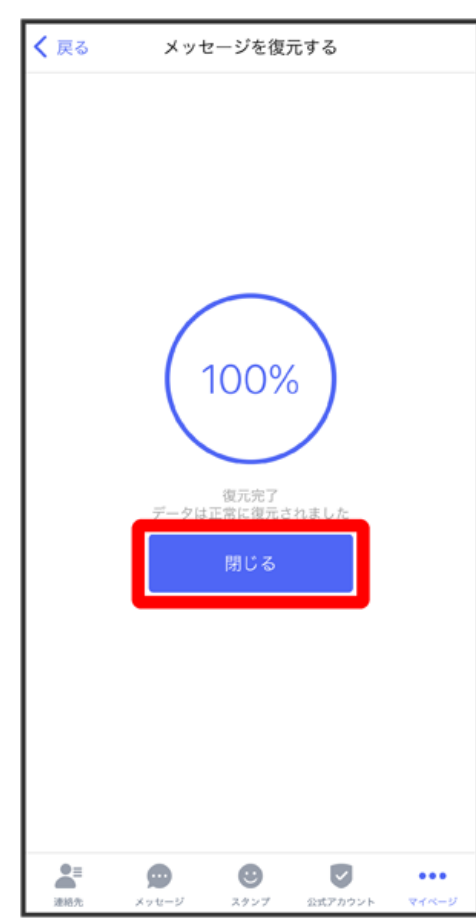

🏁 復元が完了します。